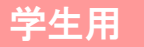

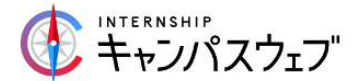

## キャンパスウェブ\_学生マニュアル【簡易版】

## ~ キャンパスウェブ本登録後、インターンシップへ行くまでの流れ ~

| 手順         | 動作ユーザー |                            | ステータス   |
|------------|--------|----------------------------|---------|
| 1          | 学生     | 基本情報の確認をし、ES の雛形を作成        |         |
| 2          | 学生     | インターンシップを検索、応募先を決定し、ES を作成 |         |
| 3          | 学生     | 作成した ES を学校に提出             | 営技チェック中 |
| 4          | 学校     | 届いた ES を確認                 |         |
| 5          | 学校     | 修正が必要であれば、学生に差し戻し          | 差し戻し    |
| 6          | 学生     | 修正を行い、学校に再提出               | 学校チャック中 |
| $\bigcirc$ | 学校     | 届いた ES を再確認                |         |
| 8          | 学校     | ES を承認し、企業へ提出              | 応募済み    |
| 9          | 企業     | ES を開封、選考開始                | 選考中     |
| 10         | 企業     | 合否を反映                      |         |
| 1          | 学生     | 合否結果がメールで着信・サイトでも合否確認      | 合格/不合格  |
| 12         | 学校     | サイトで合否確認                   |         |
| 13         | 学生・企業  | 企業とサイト内メッセージ機能で日程調整等の連絡    |         |
| 14)        | 学生・企業  | インターンシップに参加                |         |

※⑤~⑦は、差し戻しが必要な場合のみの手順です。不要の場合は、④→⑧に飛びます。

## 【特記事項】

- エントリーシート雛形について(手順①)
   各校の指導規定にもよりますが、ES作成を直接サイトにアップする前に、
   学生に下書きをして頂けるよう、[エントリーシート雛形] excel を用意しました。
- 合否結果について(手順⑪、手順①)
   学生の合否結果は、企業がサイトに反映する事により、学生に直接自動メールが発信されます。学校ご担当者様は、直接サイトで学生の合否をご確認いただけます。

3. メッセージ (手順13)

「メッセージー覧」から履歴の確認、メッセージの作成ができます。

- 4. 学生がエントリーをキャンセル/辞退する場合について
  - 「キャンセル」のボタンは、学校が企業に応募後~企業が選考結果を反映する 前、「辞退」のボタンは、合否結果が反映された段階に、学生側の画面に発生 します。インターンシップをキャンセル/辞退する際には、<u>必ず学校に連絡の</u> 上、企業に連絡しサイト内でキャンセル/辞退の操作をしてください。なお、 一度辞退したインターンシップには再応募はできません。
    - (同じ企業の別インターンシップへの応募は可能です。) ※学生が何等かの事情で実習参加が出来なくなった場合の対応を以下のガイドラインで提示いたしますが、各学校のルールに基づいて対応をお願いいたします。また、学生側のボタンの押し忘れ(下の⑤)にはご注意ください。

| 手順 | 動作ユーザー |                          |
|----|--------|--------------------------|
| 1  | 学生     | 学校にキャンセル/辞退の旨を連絡         |
| 2  | 学生     | 学校に企業担当者情報(TEL など)を聞く    |
| 3  | 学生     | 学生が直接企業に電話でキャンセル/辞退の旨を連絡 |
| 4  | 学生     | ③で不在だった場合、サイト内メッセージで連絡   |
| 5  | 学生     | サイト内の「キャンセル/辞退」ボタンを押す    |

※学生は①~④の後、学生サイト⇒エントリー一覧⇒該当インターンシップの「詳細」 ⇒一番下の「キャンセル」もしくは「辞退」を押します。

## 新年度の準備について

学生さんは、複数年にわたって同じアカウントをご利用いただくことが可能で す。そのため、新年度には学生さんの情報更新が必要です。

学校ご担当者様からも、以下の点を更新するようご指導をお願いいたします。 【学生ログイン→左メニューバー:基本情報編集】から、「①携帯電話番号」「② 現在の学年」「③卒業予定年度」の3点を、以下の図を参考に情報更新してくだ さい。

| ↓ 基本情報                                                                          |                                                                  |                                                    |  |
|---------------------------------------------------------------------------------|------------------------------------------------------------------|----------------------------------------------------|--|
| ei<br>ei x−x7F22 (2000)                                                         | campusweb@tokyu-nasic.jp                                         |                                                    |  |
| €<br>€ 127-F                                                                    | XXX-YRE2                                                         |                                                    |  |
| ्<br>स् ह.द. (200)                                                              | 21 アスト4                                                          |                                                    |  |
| <del>4</del>                                                                    | 笔 花子⇔                                                            |                                                    |  |
|                                                                                 |                                                                  |                                                    |  |
| 신<br>신 携基電話曲号 (20X)                                                             | 0901234××××e<br><sup>浜ハイフンは入力しないでくれ</sup>                        | →事務局から連絡を差し上げるこ                                    |  |
| ← 学校種別 ● ● ★ ● ★ ● ★ ● ★ ● ★ ● ★ ● ★ ● ★ ● ★                                    | <ul> <li>● 大学 ○ 大学院(修士) ○ 大学院(博士) ○ 短月</li> <li>○ その他</li> </ul> | ございますので、変更がある場<br>修正してください。<br>                    |  |
| <<br>← <sup>学校名</sup>                                                           | ナジックテスト大学                                                        |                                                    |  |
| <<br>↓ 現在の学年 ●XX                                                                | ○ 1年 ○ 2年 ○ 3年 ④ 4年 ○ 5年 ○ 6年                                    | <ul> <li>その他</li> </ul>                            |  |
| स्र<br>स्र<br>स्र<br>स्र<br>स्र<br>स्र                                          | 現代飲養芋部                                                           | <ul> <li>→進級したら、学年を引き上げ</li> <li>てください。</li> </ul> |  |
| ()<br>()<br>()<br>()<br>()<br>()<br>()<br>()<br>()<br>()<br>()<br>()<br>()<br>( | 123454                                                           |                                                    |  |
|                                                                                 | 文系 ○ 環系 ○ そ     →未設定の方・大学                                        | :院進学・留学などで卒業予定年度                                   |  |
| ₩<br>卒業予定年度<br>←                                                                | 2020     ・     変更になった場合       新聞     ・     ・                     | 変更になった場合は、以下を参考に修正してください。                          |  |
|                                                                                 |                                                                  | 卒業する学生→2020 年<br>卒業する学生→2021 年 等                   |  |
| 株式会社 学生情報                                                                       | センター<br>軍営事務局                                                    |                                                    |  |